## **Online registration and login instructions**

Register an account and login to Medical University – Pleven (MUP) online application system

1. Go to Registration button

# Login form

Please fill out the following fields to login:

| (Hall                |                    |  |
|----------------------|--------------------|--|
| mail cannot be blank |                    |  |
| assword              |                    |  |
| V                    |                    |  |
| Login Registration   | Forgotten password |  |

2. Fill in the required fields and select "Save" button

# Registration

| lease fill in the registration fields in the system |
|-----------------------------------------------------|
| mai                                                 |
|                                                     |
| awe                                                 |
|                                                     |
| asl Name                                            |
|                                                     |
| assword                                             |
|                                                     |
| epeat the password                                  |
|                                                     |
| lzfeqif                                             |
| o change the code, click on the image.              |
| /entication code                                    |
| Save Back                                           |

3. Check your inbox for the verification email with your user name and password from MUP (check your spam folder as it might be in there) and click the link .

4. You will now be able to log in to e-application with your e-mail and password

| Login form                                     |  |
|------------------------------------------------|--|
| Please fill out the following fields to login: |  |
| Email                                          |  |
| E na I cannot be blank                         |  |
| A assi /ord                                    |  |
| V                                              |  |
| Login Registration Forgotten password          |  |
|                                                |  |

 Before you begin your MUP application you will be asked to confirm that you are:
 \*aware and have acknowledged the conditions, rules, regulations and process of the on-line entry tests' registration, processing and final admission ranking

\*aware that your personal data are collected, processed, achieved and erased when no longer needed, by Medical University – Pleven

\*aware about the purpose of collecting and processing your personal data and confirm that all data are freely given by you for the same

\*aware that your personal data will not be used for any other purpose, but described above and no third party is receiving any information without your permission

\*aware that you have got right to ask about the usage of your personal data anytime

\*aware that you can withdraw your consent to the processing of your personal data by Medical University – Pleven anytime

### Acceptance of conditions

| Hereby express my consent to the processing of my personal data by Medical University. Pleven for the purposes or application and admission procedures (including entry tests registration, processing and ranking) |
|----------------------------------------------------------------------------------------------------|
| I am aware that my personal data are collected, processed, achieved and erased when no longer needed, by Medical University – Pleven, as an institution with IDMax N CUD405689, in accordance with REGULA (DN (EU)  |
| 2016/6/29 OF THE EUROPEAN PAREIAMENT AND OF THE COUNCIL AND NATIONAL LEGISLATION.                                                                                                    |
| I declare, that I am aware and I have acknowledged the conditions, rules, regulations and process of the on-line entry tests' registration, processing and hnal admission ranking.                                  |
| I am aware about the purpose of collecting and processing my personal data and I confirm that all data are freely given by me for the same.                                                                         |
| I am aware that my personal data will not be used for any other purpose, but described above and no third party is receiving any information without my permission.                                                 |
| I am aware that I have got right to ask about the usage of my personal data any lime.                                                                                                    |
| I am aware that I can withdraw my consent to the processing of my personal data by Medical University – Pieven anytime.                                                                                             |
|                                                                                                    |
| Accept                                                                                                    |
|                                                                                                    |

- 6. To complete your online application successfully, you will be asked to follow the steps and enter the information below:
  - 1. Personal Data.
  - 2. You are required to upload a color, passport size, photo of yourself (. jpg or . pdf files). The photo shall be taken within the last six months.
  - 3. Educational background.
  - 4. Foreign language proficiency.
  - 5. Studies in Medical University Pleven (the programme you are applying for)

|                                                                                                    |               | Maritai stati                          | 15. ×                   |         | Comment to Admission (                      | cepartment                         |                            |
|----------------------------------------------------------------------------------------------------|---------------|----------------------------------------|-------------------------|---------|---------------------------------------------|------------------------------------|----------------------------|
|                                                                                                    |               | Citizenship                            |                         |         |                                             |                                    |                            |
|                                                                                                    |               | Choose                                 |                         |         |                                             |                                    |                            |
| Lame *                                                                                                  |               | Country *                              |                         |         |                                             |                                    | 4                          |
|                                                                                                    |               | Emoose                                 |                         | Ŧ       | Comment from Admissio                       | on department                      |                            |
| ar 2                                                                                                    |               | Other citize                           | nshiq *                 |         |                                             |                                    |                            |
| ect gender                                                                                              | v             | Choose                                 |                         | -       |                                             |                                    |                            |
| Thirth *                                                                                                |               | Dermanent                              | whitee #                |         |                                             |                                    |                            |
| et Belletty/                                                                                            |               | e concancia.                           | MARKET STATES           |         | Representative *                            |                                    |                            |
|                                                                                                    |               | -                                      |                         |         | Chouse                                      |                                    |                            |
| ort/ID number *<br>me of Secondary School                                                               | Penod of Stud | ty (tromito)                           | Legation of Sec. School | Sec. 34 | chool Cortificato/Degree.<br>Year of issue  | Marks % in the s<br>Diclogy and Cl | subjects of<br>terristry   |
| ortAD number *                                                                                          | Penod of Stud | ty (tramita)                           | Lecation of 2cc. School | Sec. 54 | chool Contineato/Dogree<br>year of issue    | Marks % in the s<br>Dolouv and Cl  | subjects of<br>terristry   |
| orHC number * me of Secondary School REIGN LANGUAGE P Estel Fevaluate your level o Language             | Penod of stud | ty (trainica)<br>scale : T-poor, a     | Location on Sec. School | Sec. Se | chool Contrix alc/Dogree.<br>year of issue  | Marks % in the s<br>Biology and Cl | subjects or<br>terristry   |
| orHID number *<br>me of Secondary School<br>REIGN LANGUAGE P<br>sel Fevaluate your level o<br>Language  | Penod et stud | ty (romito)<br>scale, T-poor, )        | Location on Sice School | 50c, 54 | chool Contrik alc/Llogice.<br>year of issue | Marks % in the s<br>Diclouviand Cl | abjects of<br>terristry    |
| ortHD number *<br>me of Secondary School<br>SREIGN LANGUAGE P<br>Set Fevaluate your level o<br>Language | Pened of Shid | y (romito)<br>scale: T-poor, ;         | Lecation on Sec. School | 5cc. 54 | chool (Serthicate/Degree,<br>year of issue  | Marks % in the s<br>Diclouv and Cl | wbjects of<br>tertistry    |
| ortAD number *<br>me of Secondary School<br>OREIGN LANGUAGE P<br>EselFevaluate your level o<br>Language | Penod of Stud | ty (promito)<br>scale, T-poor, )<br>ar | Location on Sec. School | Sec. Se | chool Contrice Courses<br>year: of issue    | Marks % in the s<br>Dictour and Cl | subjects of<br>leat is any |

-

- 7. As a next step you will be required to upload photocopies of the following registration documents (. jpg or . pdf files):
  - 1. A valid ID card or passport. Please note that driving license would not be sufficient.
  - A proof of completed high school/secondary education(Diploma, Secondary school leaving certificate, A-level certificates)or secondary school transcript with obtained final subject marks in Biology and Chemistry (if any obtained by the time of completing this application) EXPECTED HIGH SCHOOL GRADUATES ARE ALSO ELIGIBLE TO REGISTER AND SIT THE ENTRY EXAMS. IT COULD BE ALSO POSSIBLE TO UPLOAD YOUR HIGH SCHOOL DIPLOMA ON A LATER STAGE ONCE OBTAINED.

NOTE: The system does not request you to upload any legalized and translated into Bulgarian language documents.

| V. DOCUMENTS REQUIRED FOR AP                                                                                                 | PLICATION:                                                                                                    |
|----------------------------------------------------------------------------------------------------|----------------------------------------------------------------------------------------------------|
| ("case ettach scanned the following docum                                                                                    | ents; (Frees OFFAL to select truthple files. Allowed extension: (png, jpg, odt))                                                                                                    |
| 1 A secondary school leaving certificate will<br>where they were betained. The certificate si<br>Choose Files No file chosen | h a statement of marks including the subjects Flology and Chemistry. The average mark in Flology and Chemistry should be equal or higher than 65% of the possible maximum in the cour<br>rould be translated into Burganen language and legial and the Burganan Emberssy in the respective country.   |
| 2. Copy of the international passpon/D of th<br>Choose Files No file chosen                                                  | ie applicant                                                                                                    |
| VI. DOCUMENTS REQUIRED FOR A                                                                                                 | DMISSION:                                                                                                    |
| 1. A secondary-school-leaving certificate wit<br>where they were obtained. The certificate st                                | h a statement of marks including the subjects Biology and Chemistry. The average mark in Biology and Chemistry should be equal or higher than 52% of the possible maximum in the cour<br>would be fransitized into Dugarian language and legalized at the Dugarian Embessy in the respective country. |
| 2. A certificate stating that the applicant has                                                                              | the right (is eigible) to continue thisher education into a higher educational institution in his/her each country, translated and legalized as in the above mentioned way.)                                                                                                    |
| <ol> <li>A medical certricate issued not earlier the<br/>Modeline. This certificate should be translat</li> </ol>            | in one month prior to the application date, straing that the applicant does not suffer from any communicable diseases, being in good physical and mental health to pursue a training ocurse<br>of and logalized in the above mentioned way as well.                                                   |
| 4. Six recently-taken color photos (passport                                                                                 | size).                                                                                                    |
| 5. Copy of the international passport/ID of th                                                                               | ie applicant.                                                                                                    |
| 6. Letter of financial support, signed by one                                                                                | of the applicants parents or any other relative, or issued by their representative bank                                                                                                    |
| 7. An English contilicate at level 52 or above                                                                               | : for sandidates coming from countries where English is not official language.                                                                                                    |
| Date: 2020-07-17                                                                                                    |                                                                                                    |
| Save Read Print                                                                                                    |                                                                                                    |
|                                                                                                    |                                                                                                    |

- 8. To submit your application for reviewing by the Admission officers choose "Save" button. (You will see notification message above the application form that your data is saved).
- 9. Application/Admission (if granted) is only valid for the Academic year in which you apply.
- 10. Now your application is PENDING VALIDATION (you have filled all the required fields and MUP admission officers will shortly review your submitted application)
- 11. Note: Check regularly your application account MESSAGES TAB in case admission officer requires additional information through the application process.

|              |              | Messages | 5                    |                                        |
|--------------|--------------|----------|----------------------|----------------------------------------|
| SSAGES       |              |          |                      |                                        |
|              |              |          |                      | Send message to Admission department.  |
| Date         | Message text | Action   | Admission department | Attached file                          |
| а съобщения. |              |          |                      |                                        |
|              |              |          |                      | 🐱 Send message to Admission department |

- 12. If you cover the basic requirements your application will be approved by the admission officer and you will get 5-digit incoming number of your e-application form.

| Ple        | ase attach scanned the tolicking documents. (Press OTRE to select multiple files. Allowed extension, (png. jpg, pdf))                                                                                                    |
|------------|----------------------------------------------------------------------------------------------------|
| 1.A<br>whe | Asscondary-school-leaving certificate with a statement of marks including the subjects Biology and Chemistry. The average mark in Biology and Chemistry should be equal or higher than 52% of the possible maximum in the country,<br>are they were obtained. The certificate should be translated into Dulgarian language and legalized at the Dilgarian Embassy in the respective country. |
| 2. (       | 2cpy of the international passport/ID of the applicant<br>Cnoose Files No file thosen                                                                                                    |
| VI.        | DOCUMENTS REQUIRED FOR ADMISSION:                                                                                                    |
| 1.4<br>whe | Asecondary-school-leaving certificate with a statement of marks including the subjects Biology and Chemistry. The average mark in Biology and Chemistry should be equal or higher than 62% of the possible maximum in the country, are they were cotained. The certificate should be translated into Bugarian language and legalized at the Bulgarian Emoassy in the respective country.     |
| 2.4        | v certificate stating that the applicant has the right; (is eligible) to continue his/her education into a higher education in his/her own country, translated and legalized as in the above mentioned way, )                                                                                                    |
| 3. A<br>Mo | wedical certificate issued not earlier than one month pilor to the application date, stating that the applicant does not suffer from any communicable diseases, being in good physical and mental health to pursue a training course in does. This certificate should be translated and legalized in the above mentioned way as well.                                                        |
| 4. 5       | Ex recently-taken (clor photos (passport size))                                                                                                    |
| 5. 0       | Copy of the International parsposition of the applicant.                                                                                                    |
| 5. L       | etter of financial support, signed by dire of the applicant's parents or any other relative, or issued by their representative bank.                                                                                                    |
| 7.4        | In English certificate at level 82 prabive for randidates coming from countries where English is not official language.                                                                                                    |
| Dal        | x 200-07-15                                                                                                    |
| 4          | ncoming number:                                                                                                    |

- **13.** Now your e-application is successfully completed.
- 14. Shortly you will receive a conditional acceptance letter with further information regarding next step in the application process. Note: Check regularly your application account MESSAGES TAB for new messages by Admission department.
- 15. Shall any questions or issues arise while completing this application please contact Admission office MU-Pleven by e-mail: <u>admission@mu-pleven.bg</u>, <u>iscinfo@mu-pleven.bg</u> or Tel: +359 64 884 153

\* Please note: The completed application form must be printed, signed and added to the set of admission documents (listed in the section VI) before to send them to our postal address.

| V. DOCUMENTS REQUIRED FOR APPLICATION:                                                                                                    |
|----------------------------------------------------------------------------------------------------|
| Please etiteth searned the following documents; (Press OTRL to select multiple files Allowed extension: (png, jpg, odt))                                                                                                    |
| 1 A secondary school leaving certificate with a statement of marks including the subject. Biology and Chemistry. The average mark in Riccopy and Chemistry should be equal or higher than 82% of the possible maximum in the country, where they were obtained. The contract should be translated into Burganan lenguage and legalized at the Burganan Embedsy in the respective country.                                                                 |
| 2 Copy of the International casspool/D of the applicant<br>Choose Files   No into choosen                                                                                                    |
| VI. DOCUMENTS REQUIRED FOR ADMISSION:                                                                                                    |
| 1. A secondary-school-learing certificate with a statement of merics including the subjects Biology and Chemistry. The average mark in Biology and Chemistry should be caual or higher than 52% of the possible maximum in the country,<br>office lines were obtained. The certificate should be translated into Dupanian Language and legal certificate and legal certificate should be caual or higher than 52% of the possible maximum in the country. |
| 2. A certificate stating that the appream has the right (is eigible) to continue firsther education into a higher educational institution in historic even councy, translated and legalized as in the above mentioned way.)                                                                                                    |
| S. A metrical ensued not earner than one month prior to the application date, stading that the applicant does not suffer from any communicable diseases, being in good physical and mental health to pursue a training ocurse in Modulino. This putilizate should be brankated and legaleded in the above mentioned way as well.                                                                                                    |
| 4. Bix recently-taken color photos (passport size).                                                                                                    |
| 5. Copy of the International passport/D of the applicant                                                                                                    |
| <ol> <li>Letter of financial support, signed by one of the applicant's parents or any other relative, or issued by their representative bank.</li> </ol>                                                                                                    |
| 7. An English pollulate at level E2 or above for sandidates coming from courtines where English is not official language.                                                                                                    |
| Date: 2000 07 13                                                                                                    |
| Save Result Print                                                                                                    |

#### Good luck!